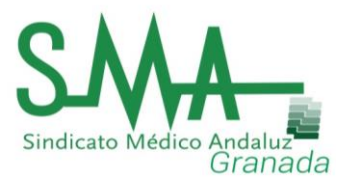

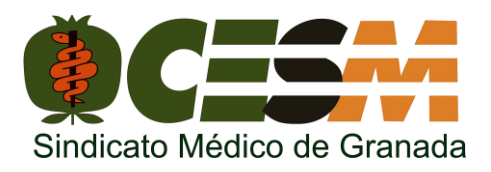

# GUÍA PARA REALIZAR LAS ALEGACIONES PLANILLA OPE 2017

Si habéis decidido **impugnar** alguna de las **preguntas** del examen del pasado sábado 27 de Octubre, ya sabéis que el plazo finaliza **el día 2 de Noviembre**:

| Selección - Comunicados de concurso oposición                                                                                                    |  |
|----------------------------------------------------------------------------------------------------|--|
| Información sobre la impugnación de las preguntas o respuestas provisionales de las pruebas<br>celebradas el domingo 27 de octubre de 2018. OEP 2016-2017-Estabilización                                                                                |  |
| Tal y como establecen las bases de la convocatoria las personas aspirantes que quieran impugnar preguntas, o<br>reclamar contra las respuestas dadas por correctas en las plantillas provisionales, deberán hacerlo a través de<br>medios electrónicos. |  |
| Para ello tendrán disponible una aplicación a través de la web del Servicio Andaluz de Salud, desde las 00:00:00 del martes 30 octubre hasta las 23:59:59 del viernes 2 de noviembre de 2018.                                                           |  |
| $\rightarrow$ Alegaciones a plantillas provisionales.                                                                                                    |  |

Aquí tenéis una **GUÍA BÁSICA** para realizarlas, según indica el Manual de Usuario:

1<sup>a</sup>) Acceso al enlace "Alegaciones Plantillas provisionales OPE 2016-2017-Estabilización":

| VEC                                                           | Alegaciones a plantillas provisionales                                                                                                    |
|---------------------------------------------------------------|----------------------------------------------------------------------------------------------------|
| Ventanilla Electrónica<br>de Profesionales                    |                                                                                                    |
|                                                               | En este apartado podrá realizar las alegaciones a la planilla de examen OEP 2016-2017-                                                                                                    |
| • Inicio                                                      | Establización de las convocatorias abiertas.                                                                                                    |
| • OEP 2013-2015                                               | Para la asistencia en el manejo aplicación puede dirigirse al Servicio de Atención de la Oferta de<br>Empleo Publico del Servicio Andaluz de Salud, días laborables de lunes a viernes de 08:00h a |
| • OEP 2016 - 2017 -                                           | 15:00h en el teléfono 955 01 71 09.                                                                                                    |
| Estabilización                                                | Para dudas relacionadas con el concurso-oposición puede dirigirse a cualquier Unidad de                                                                                                    |
| <ul> <li>Cuadro de evolución para<br/>acceso libre</li> </ul> | Atención al Profesional (UAP) de los centros sanitarios del SAS (consultar datos de contacto de las UAP)                                                                                           |
| Cuadro de evolución para                                      | Existen 3 opciones de acceso:                                                                                                    |
| promoción interna                                             | - Si tiene usuario en el atención al profesional                                                                                                    |
| Normativa                                                     | Diríjase a la página de acceso de e_atención al profesional:                                                                                                    |
| - Normativa                                                   | https://ws027.juntadeandalucia.es/profesionales/eatencion/                                                                                                    |
| Preguntas y respuestas                                        | Una vez identificado, pulse sobre el enlace "OEP Alegaciones a plantillas".                                                                                                    |
| Alegaciones a plantillas                                      | Si no tiene usuario de e_atención al profesional pero tiene Certificado Digital                                                                                                    |
| provisionales                                                 | Puede darse de alta en e_atención al profesional. Para ello diríjase a la página de acceso de                                                                                                    |
| Conculta por DNI                                              | e_atención al profesional:                                                                                                    |
|                                                               | https://ws027.juntadeandalucia.es/profesionales/eatencion/                                                                                                    |
| Temarios                                                      | Una vez dado de alta e identificado, pulse sobre el enlace "OEP Alegaciones a plantillas".                                                                                                    |
| Previsiones                                                   | - Si no tiono ni ucuprio do o ptonción al profesional ni Cortificado Digital                                                                                                    |
|                                                               | • Si no trene in usuario de e_atención al profesional ni Certificado Digital<br>Pulsando sobre este enlace: Acceder a la web de Solicita                                                           |
| Comunicados                                                   |                                                                                                    |

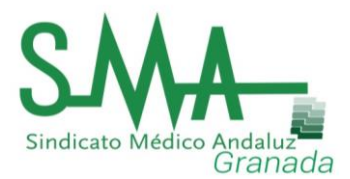

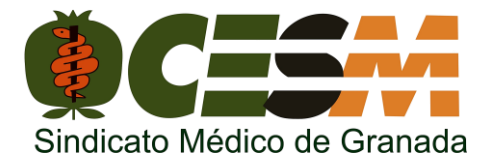

2°) Tras el acceso por alguna de **las tres vías** ("e\_atención al profesional", "certificado digital" o "web Solicita"), llegarás al siguiente enlace:

| 2                            |                                    | [Inicio] [Mod. datos validación] [Cerrar Sesió               |
|------------------------------|------------------------------------|--------------------------------------------------------------|
| Nóminas                      |                                    | Último acceso registrado: 31/10/2018 10:4                    |
| Planilla laboral             |                                    |                                                              |
| Informe CRP                  |                                    | Le damos la bienvenida a esta área, configurada bajo conexio |
| Valor CRP-EDP                |                                    | exclusiva a los profesionales del Servicio Andaluz de Salud. |
| Rec. servicios prestados     | <b>e</b> _ atención al profesional |                                                              |
| Cert. Servicios Prestados    |                                    |                                                              |
| Oferta Empleo Público (VEC)  |                                    |                                                              |
| OEP Alegaciones a plantillas |                                    |                                                              |
| Concurso de traslado         |                                    |                                                              |
| Carrera profesional          |                                    |                                                              |
| Formularios                  |                                    |                                                              |

| 1<br>Solicita 2 | Procesosi<br>leleccione Proceso+-<br>ACCESO MEDIANTE CÓDIGO<br>L Acceder a Web de SOLICITA |  |
|-----------------|--------------------------------------------------------------------------------------------|--|
|                 |                                                                                            |  |

Seleccionar tipo de "Proceso" y "acceder a web de SOLICITA":

|         | INTRODUZCA           | LOS DATOS DE ACCESO                                         | ×                     |
|---------|----------------------|-------------------------------------------------------------|-----------------------|
|         | DOCUMENTO IDENTIDAD: | -                                                           |                       |
|         |                      | Formato DNI: - 99999999 - A<br>Formato NIE: X - 9999999 - A | ITOS DE APOYO         |
| [Solici | CÓDIGO DE ACCESO:    | (Localizar código acceso)                                   | Jario J<br>Software ] |
|         |                      | Entrar >                                                    | Jigo de Acceso j      |
|         |                      |                                                             |                       |

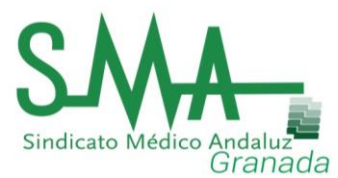

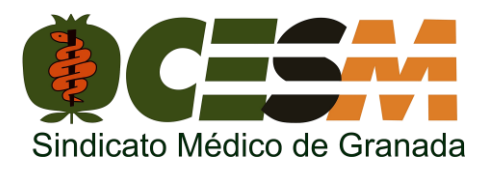

## 3º) Introducir DNI y "CÓDIGO DE ACCESO":

a) El código que aparece en la parte **inferior** derecha de las solicitudes para la inscripción en la OPE vía **ofimática**:

| DESDE SU SOLICITUD DE INSCRIPCIÓN ANTERIOR A VEC.  Presentado por vía Ofimática.  CEPERDIZUEN  FORECEPERTIZUEN  FORECEPERTIFICATION  FORECEPERTIFICATION  FORECEPERTIFICATION FORECEPERTIFICATION FORECEPERTIFICATION FORECEPERT | DESDE SU FORMULARIO DE INSCRIPCIÓN A LA OEP2016 DESDE VEC.<br>(8 últimos dígitos del registro @ries)                                                                                                    |
|----------------------------------------------------------------------------------------------------|----------------------------------------------------------------------------------------------------|
|                                                                                                    | Immunity         Immunity         Immunity           Terminal and one inscripcion allo DEP2016         Inscripcion allo DEP2016           Deter Convocative         Inscripcion allo DEP2016           Cadari malter espansione         Inscripcion allo DEP2016           Deter Convocative         Inscripcion allo DEP2016           Cadari malter espansione         Inscripcion allo DEP2016           Deter Convocative         Inscripcion allo DEP2016           Cadari malter espansione         Inscripcion allo DEP2016           Deter Convocative         Inscripcion allo DEP2016           Inscripcion allo de inscripcion allo DEP2016         Inscripcion allo dep2016           Deter Convocative         Inscripcion allo dep2016           Inscripcion allo dep2016         Inscripcion allo dep2016           Inscripcion allo dep2016         Inscripcion allo dep2016           Inscripcion allo dep2016         Inscripcion allo dep2016           Inscripcion allo dep2016         Inscripcion allo dep2016           Inscripcion allo dep2016         Inscripcion allo dep2016           Inscripcion allo dep2016         Inscripcion allo dep2016           Inscripcion allo dep2016         Inscripcion allo dep2016           Inscripcion allo dep2016         Inscripcion allo dep2016           Inscred and dep2016         Inscred and dep2016 |

 b) El código que aparece en la parte superior derecha o el que aparece en la propia VEC, para las solicitudes realizadas a través de la VEC (consultar Manual de Usuario):

|                      | Servicio Andalu<br>CONSEJERIA D                                                                                                    | e de Salud<br>DE SAUD<br>Iulario de inscripción a la OEP2016                                                              |                                                                                                    |
|----------------------|----------------------------------------------------------------------------------------------------|----------------------------------------------------------------------------------------------------|----------------------------------------------------------------------------------------------------|
| ACCEDIE              | Registro Presentación realizada el Via de entrada Código de registro en @ris Código de la solicitud Presentado por Diri / NEE Apeliidos y Nombre Código de registro Código de registro NDO A VEC. DESD | Presentación electrónica. Registrado en @ries<br>20180000017540<br>Den @ries 20180000017540<br>E EL APARTADO MIS SOLICITI | UDES DE LA WEB DE                                                                                                    |
|                      | In the artificial                                                                                                    | <b>CV</b> digital                                                                                                    |                                                                                                    |
| - Mis Solicitudes de | e Inscripción                                                                                                    |                                                                                                    |                                                                                                    |
| a contractor         | Process spherites                                                                                                    | Forder string<br>mediteration<br>and an and an an an an an an an an an an an an an                                        | Teleformation (Constrained on the constrained on the constrained on th |

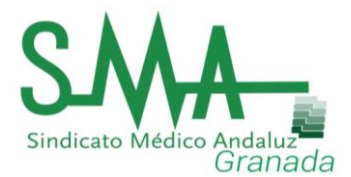

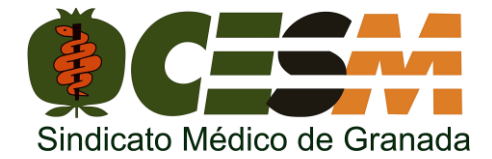

# 4°) Realizar solicitud: mostramos un ejemplo:

|                                                      | Ver Hanual de Usuario |
|------------------------------------------------------|-----------------------|
| PROCESO                                              |                       |
| Información de Solicitudes                           |                       |
| NO TIENE REALIZADA NINGUNA SOLICITUD EN ESTE MOMENTO |                       |
| Nueva 🕈                                              |                       |
|                                                      |                       |

|                                          | Inserción de una nueva Solicitud                                                                                                    |         |   |
|------------------------------------------|----------------------------------------------------------------------------------------------------|---------|---|
| Título de la<br>solicitud:               | ALEGACIÓN A LA PREGUNTA NÚMERO 52                                                                                                    |         |   |
| Materia:                                 | OEP 2016 - Alegaciones Planilla provisional de respuestas                                                                                                    |         | ¢ |
| Asunto:                                  | P02 - Adjunto reclamación contra la/s respuesta/s dada/s por correcta/s en la plantilla provisional                                                                                           |         | ¢ |
| Tipo de<br>Acceso:                       | Acceso Libre                                                                                                    |         |   |
| Id del mérito o<br>de la solicitud:      | no VEC                                                                                                    |         |   |
| Texto<br>descriptivo de<br>la solicitud: | Ejemplo: según el enunciado de la pregunta número 52, pueden ser correctas las respuestas A y B.<br>Adjunto pdf con el PAI del Proceso donde en la página 34 se reflejan ambas posibilidades. |         |   |
|                                          | *** Todos los campos son obligatorios ***                                                                                                    |         |   |
|                                          |                                                                                                    |         |   |
|                                          |                                                                                                    | Guardar |   |
|                                          |                                                                                                    |         |   |
|                                          | Adjuntar documentos                                                                                                    |         |   |
|                                          | Si desea adjuntar documentos, guarde previamente la solicitud.                                                                                                    |         |   |
|                                          |                                                                                                    |         |   |
|                                          | Documentación Adjunta                                                                                                    |         |   |
|                                          | (No existen documentos adjuntos)                                                                                                    |         |   |
|                                          |                                                                                                    |         | _ |

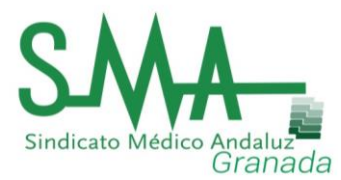

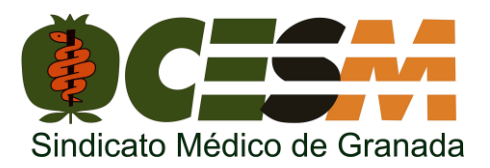

- La duda puede surgir en el apartado: "Id de la solicitud":
  - a) Si la inscripción fue vía ofimática, se pondrá "no VEC".
  - b) Si fue a través de la VEC, se pondrá el código que aparece a continuación:

En el formulario **'Inserción de una nueva Solicitud'** se especificará de forma obligatoria el *Título*, la *Materia*, el *Asunto* y un *Texto descriptivo de la solicitud* que se desea añadir. Para las alegaciones a los procesos de OeP2015 y OeP2016 se dispone de los campos obligatorios: *Tipo de Acceso e Identificador del mérito o de la solicitud sobre la que alega*. Si fue generada desde VEC puede localizarlo tal y como se detalla en la siguiente imagen, mientras que, si la solicitud no fue generada a través de VEC, indique *"no VEC"*:

| Service Arcialar de Laud<br>CONCELETA DE LALLO                                                    |                                            | 0               | <b>W</b> dig              | ital_                                        |                  |      |                                                                                                    | -                                       |
|---------------------------------------------------------------------------------------------------|--------------------------------------------|-----------------|---------------------------|----------------------------------------------|------------------|------|----------------------------------------------------------------------------------------------------|-----------------------------------------|
| Mis Solicitudes de Inscripción                                                                    |                                            |                 |                           |                                              |                  | . R. |                                                                                                    | <b>CV</b> digital                       |
| M Proceso selectivo                                                                               | Facha ultima Estado<br>modificación Estado | Nº Registro     | Fechalhora de<br>registro | Cartes Mr<br>de Documento<br>Pago Autólicado | Documenta Alegar |      | Contract to the contract of the contract of th | 1 OF 211                                |
|                                                                                                   |                                            |                 | -                         | -                                            |                  |      |                                                                                                    |                                         |
| CO OR 2010 CATEGORIA NO VÁLICA DA EXperimenta PER                                                 | NACESSA CONST. PAR AND                     | a 20-8880002081 | 0.12                      |                                              |                  |      | Parter attant<br>Internet Attant                                                                                                    |                                         |
| Página 2 de 3 (13 Farmularian) 66 6 1 2 3 3 33                                                    |                                            |                 |                           |                                              |                  |      | They is a seried of the other statements                                                                                                    |                                         |
| Normalier : Solicitud on Secondor<br>Neu Bicana : Solicitud presentation y peruliente de alcono   |                                            |                 |                           |                                              |                  |      |                                                                                                    | Seven memory hand to open as fand wells |
| Romada(*) : Solicitud presentade y abonada(salvo exención de pago)<br>Instada : Solicitud anxieda |                                            |                 |                           |                                              |                  |      |                                                                                                    |                                         |

#### Se puede ADJUNTAR DOCUMENTACIÓN a la alegación:

| Documentación Adjunta                                       |            |
|-------------------------------------------------------------|------------|
| Descripción del documento para adjuntar a la solicitud      | Q 🕤        |
| SE HA ADJUNTADO EL DOCUMENTO CORRECTAMEN                    | NTE.       |
| Adjuntar documentos                                         |            |
| Descripción                                                 |            |
| Ficheroi (*) Examinar No se ha seleccionado ningún archivo. |            |
| Los campos marcados con (*) son obligatorio                 |            |
|                                                             | Adjuntar 💽 |

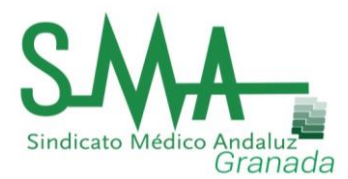

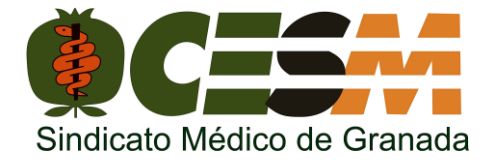

Los siguientes pasos, son sencillos:

#### 1- **REGISTRAR** la solicitud:

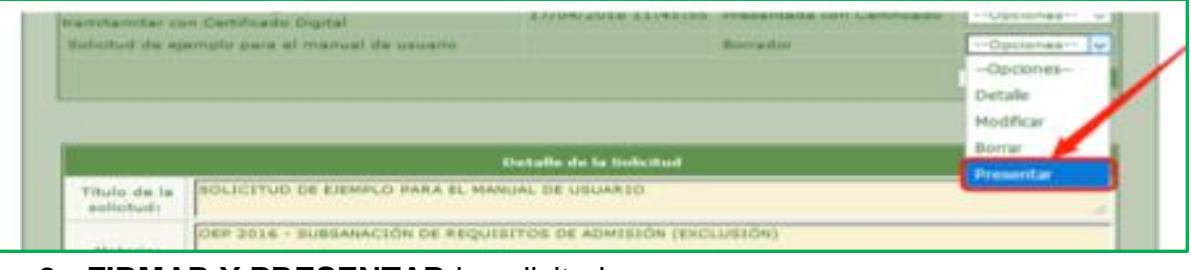

#### 2- FIRMAR Y PRESENTAR la solicitud:

| NE DISPO            | INE A GENERAR UNA BOLICITUD CON TITULO "SOLICITUD DE EJEMPLO PARA EL HANUAL DE USUARSO" RARA EL<br>PROCESO                                                                                                    |
|---------------------|----------------------------------------------------------------------------------------------------|
| . 11 tr             | âmite de presentación de esta solicitud puede realizarse mediante dos vías:                                                                                                    |
| - Sir<br>Ja n       | Certificado: desde esta opción puede realizar la presentación y registro telemático en @ires de<br>distud sin utilizar certificado digital.                                                                                                    |
| - Co<br>regi<br>com | n Certificado: mediante esta opción puede realizar la presentación firmada de la solicitud y con<br>itro telemático Gries, siempre que deponga de certificado digital válido y que su sistema sea<br>patible con la plataforma de firma electrónica. |
|                     | Salaciona al modo de presentación que debes:                                                                                                    |
|                     | Sin Cortificado 💌 Con Cortificado 💌                                                                                                    |

3- IMPRIMIR el resguardo de la solicitud:

| CON CI   | INUACIÓR, SE MUESTRA EL DOCUMENTO DE LA SOLICITUD PARA SU PRESENTACIÓN TELEMÁTI<br>INTERCADO DIGUTAL. REVISE ESTE DOCUMENTO Y QUE EN EL FIGUREN TODOS LOS ARCHIV<br>ADJUNTADO.                                                                                                    |
|----------|----------------------------------------------------------------------------------------------------|
| FIRMA WE | 2 VERIFICADO FÍRMELO MEDIANTE EL BOTÓN "FIRMAR Y PRESENTAR" QUE SE ENCUENTRA<br>E ESTA PÁGINA.                                                                                                    |
|          | E INPRESCINDINE QUE REALICE ESTE ÚLTIRO PASO PARA QUE ÉSTA SOLICITUO SEA PRESENTADA                                                                                                    |
|          | SETS PROCEED PUBDE THROAK WARTON DEGUNDOS.                                                                                                    |
|          |                                                                                                    |
|          | Tamaño automático 1 22                                                                                                    |
|          |                                                                                                    |
|          | Service Andulus de Salud                                                                                                    |
|          | CONSERVADE SAUD                                                                                                    |
|          |                                                                                                    |
|          | BATOS PERSONALES                                                                                                    |
|          | DOCLMENTO DE DENTIDAD                                                                                                    |
|          | DATE OF PROCEED                                                                                                    |
|          | PROCESS                                                                                                    |
|          |                                                                                                    |
|          | internet of the second second s                                                                                                    |
|          | TTURK AND STUDIES E ENVELO PARA EL MANUAL DE USUARO                                                                                                    |
|          | MATERIA, DEP 2010 - SUBEANACIÓN DE REQUISITOS DE ADMITICA EXCLUSIONE                                                                                                    |
|          | A BURTO 2014 ACREDITO MEDIANTE EL DOCUMENTO DE ALTO EN OTI ANNE EN EL MOMENTO                                                                                                    |
|          | LINA ANTIGUEDAD MINIMA DE DOS ADDE BOND PERSONA ES DITUTARIO FLIO DEL BAS. EN                                                                                                    |
|          | TIPO DE ACCESO: PROMOCIÓN INTERNA                                                                                                    |
|          | IDENTIFICADOR DEL MERITO O DE LA CLEATOR A ALEGAN 2011142450120005401000007460                                                                                                    |
|          | TERTO MOLADIUD                                                                                                    |
|          | Consideration of the approximation of the second second se |
|          | She Bi                                                                                                    |
|          |                                                                                                    |
|          |                                                                                                    |
|          |                                                                                                    |
|          |                                                                                                    |

### PARA CUALQUIER DUDA, PONTE EN CONTACTO CON NOSOTROS: ESTAMOS AQUÍ PARA AYUDARTE